# 若木育成会ポータルサイト (K-SMAPYⅡ)

# 若木育成会会員操作マニュアル

もっと日本を。もっと世界へ。

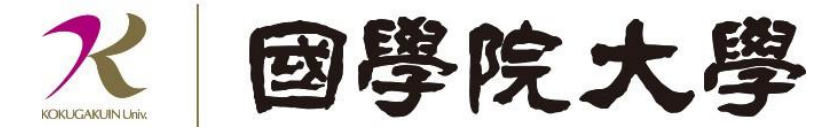

若木育成会会員用マニュアル目次

| 1. | 若木育 | 育成会ポータルサイトについて・・・・・・・・・・・・・・・・・・・・・・p.1  |
|----|-----|------------------------------------------|
| 2. | 初回口 | コグイン方法について                               |
|    | 1.1 | アクセス方法・・・・・・・・・・・・・・・・・・・・・・・・・・・・・・     |
|    | 1.2 | ログイン方法・・・・・・・・・・・・・・・・・・・・・・・・・・・        |
|    | 1.3 | ログイン直後の画面・・・・・・・・・・・・・・・・・・・・・・・・.       |
|    | 1.4 | ログアウト・・・・・・・・・・・・・・・・・・・・・・・・・・・         |
| 3. | パスワ | 7ードの設定方法                                 |
|    | 1.1 | パスワードの設定について ・・・・・・・・・・・・・・・・・・・・・・・     |
|    | 1.2 | パスワードを忘れた場合・・・・・・・・・・・・・・・・・・・・・・・・・・・   |
| 4. | メール | レアドレスの設定方法                               |
|    | 1.1 | メールアドレスの設定について・・・・・・・・・・・・・・・・・・         |
|    | 1.2 | 「個人設定」について・・・・・・・・・・・・・・・・・・・・・・・・・・     |
| 5. | 再登録 | 最方法について                                  |
|    | 1.1 | 再登録方法について・・・・・・・・・・・・・・・・・・・・・・・・・       |
| 6. | 掲示に | こついて                                     |
|    | 1.1 | 掲示の確認方法・・・・・・・・・・・・・・・・・・・・・・・・・・・・・p.13 |
| 7. | アンク | <b>-</b> トについて                           |
|    | 1.1 | アンケートの確認方法・・・・・・・・・・・・・・・・・・・・・・・.p.15   |
|    | 1.2 | アンケートの回答画面・・・・・・・・・・・・・・・・・・・・・・・・p.16   |

K-SMAPY II 若木育成会会員操作マニュアル

# 若木育成会ポータルサイトについて

令和 7 年度より、ご父母・保証人の方向けに「若木育成会ポータルサイト」を開設いた しました。皆様の積極的なご利用をお願いいたします。

【ポータルサイトでご利用いただける機能】

- ▶ 掲示機能(お知らせ)
  ⇒若木育成会や大学からのお知らせをパソコンやスマートフォン、タブレットからいつでもご確認いただけます。より詳しく、リアルタイムな大学情報を皆さまにお届けいたします。
- ▶ 各イベントのお申込み
  ⇒「支部の集い」や「キャンパス見学会」など、若木育成会のイベントのお申し込みはこちらからとなります。

<注意事項>

- ・学生個人に関わる情報(時間割や成績など)の掲載はございません。
- ・住所・電話番号・メールアドレスの変更は、本システムでは手続きができません。
   変更手続きについては、学生が変更手続きを行っていただくことをお願いしています。
   手続きの詳細は、以下の大学ホームページよりご確認ください。
   國學院大學公式ホームページより
  - 在学生・保証人(ご父母等)の方へ>学生生活支援>各種申請(住所変更/休・退学 /欠席等)

URL: https://www.kokugakuin.ac.jp/student/lifesupport/p2

# 初回ログイン方法について

# 1.1 アクセス方法

「若木育成会ポータルサイト」は、パソコンやスマートフォンからご覧いただけます。 國學院大學公式ホームページ(<u>https://www.kokugakuin.ac.jp/</u>)から「K-SMAPY II 」を 選択してください。

#### \*パソコンからのアクセス

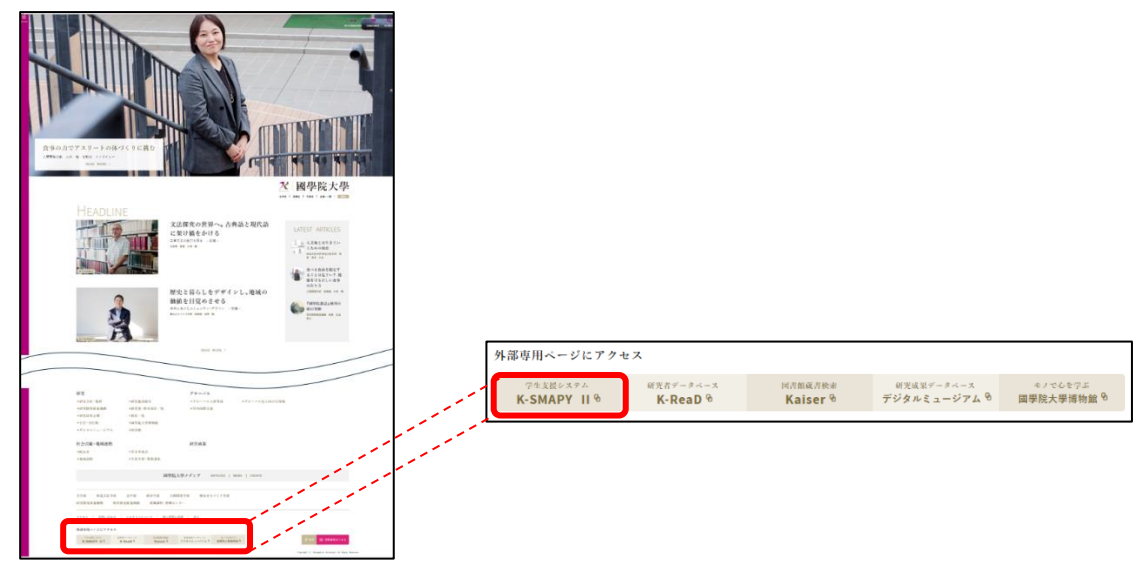

#### \*スマートフォンからのアクセス

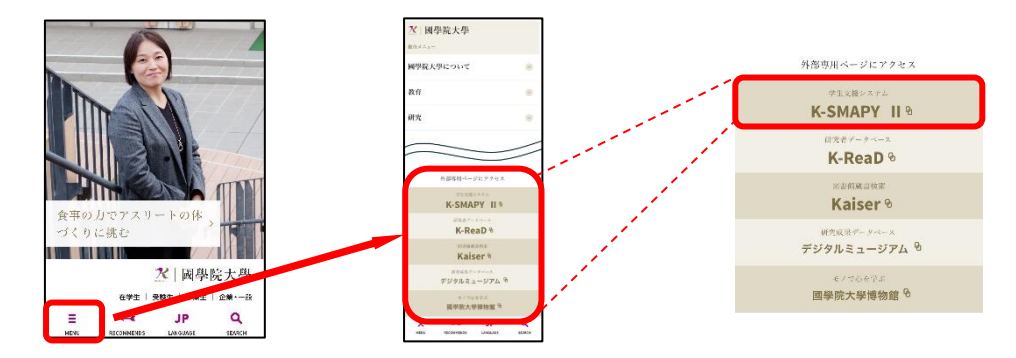

# 1.2 ログイン方法

<ログイン画面>

| 2 國學院大學                                                                                      | <b>%</b> -smapyII                       |
|----------------------------------------------------------------------------------------------|-----------------------------------------|
|                                                                                              | User ID<br>Password                     |
| ○定期メンテナンスのお知らせ○<br>システムメンテナンスのため、毎日、下記時間帯はシステムのご利用はいただけません。<br>環境容容をはつたる、冬寒メニュー利用時にはご注意ください。 | B LOGIN<br>【若木育成会員専用】パスワードを忘れた方<br>はこちら |
| 保止時に1000、1020                                                                                | <u>Zマートフォンはこちら</u>                      |

- A システムの停止のお知らせ等がこちらに表示されます。
- B「ユーザーID (User ID)」および「パスワード (Password) ※」を入力し、<sup>● LOGIN</sup> を クリックしてください。

| Password                     |
|------------------------------|
|                              |
| DI LOGIN                     |
|                              |
| 【若木育成会員専用】パスワードを忘れた方<br>はこちら |

# 【ログインに必要な ID およびパスワードについて】

ユーザーID および初期パスワードは、3 月~4 月にお送りしている、「若木育成会からの お知らせリーフレット」にご案内をしています(リーフレットの再送付は行っておりません)。

以下の事項に該当する方は、「再発行申請」の手続きを行ってください(P.11「再登録方法について」を参照)。

【該当の方】

・リーフレットを紛失

・ログイン用の ID が分からない

・ログイン用のパスワードが分からない(再設定用のメールが届かない)

※ユーザーID は学生ごとに異なります。2 人以上の学生が在学されている場合、それぞれ 別のユーザーID・パスワードでログインしてください。

## 1.3 ログイン直後の画面

初回ログイン後、パスワードの変更設定画面が表示されます。

| X-SMAPYII | logen TOP                    | 【右木育成芸芸貝】右木 四太郎さん       |                | 5<br>logou |
|-----------|------------------------------|-------------------------|----------------|------------|
| パスワード変更   |                              |                         | パスワード変更 [Pky00 | 9]         |
|           | パスワード有効期限切れのため、<br>♥は必須項目です。 | 新しいパスワードに変更してください。      |                |            |
|           | 現在のパスワード 🔮                   |                         |                |            |
| B         | 新しいパスワード 👩                   |                         |                |            |
|           | 新しいパスワード(確認用) 💋              |                         |                |            |
|           | 前回ログイン日時                     | 2025年02月28日(金) 14:10:13 |                |            |
|           | パスワード変更日時                    | 1900年01月01日(月) 00:00:00 |                |            |
|           | ※パスワードは2文字以上99文字             | 以内で登録してください。            | パスワードを表示する     |            |
|           |                              | O確定                     |                |            |
|           |                              |                         |                |            |

A 会員の方(大学に登録されている保証人1の方)のお名前が表示されます。

B初期パスワードから新しいパスワードへ設定変更を行ってください。設定は必須です。
 P.6の「パスワードの設定について」をご確認ください。設定完了後に各機能を使用することができます。

<操作上の注意事項>

- ・利用環境において、ポップアップブロックが設定されていると、正しく機能しないことがあります。その場合、ブラウザ設定を「ポップアップブロックを無効にする」にしてください。
- ・ログイン時、パスワードを 10 回連続で間違えた場合、一時的にログイン不可能になります。その場合は、若木育成会本部事務局(校友課)へお問い合わせください。
- ・一定時間アクセスが無い場合、セキュリティ保護のため自働的にログアウトされます。
   その場合、表示される画面上のログイン画面へ をクリックし再度ログインしてください。
- ・画面を切り替える際には、ポータルサイト上の「戻る」ボタンや表示させたいボタン
   をクリックしてください(ブラウザ上でひとつ前の画面に戻るなどの操作をした場合、
   正しく機能しないことがあります)。

# 1.4 ログアウト

① ログアウトする場合、画面上部の「logout (ログアウト)」をクリックします。

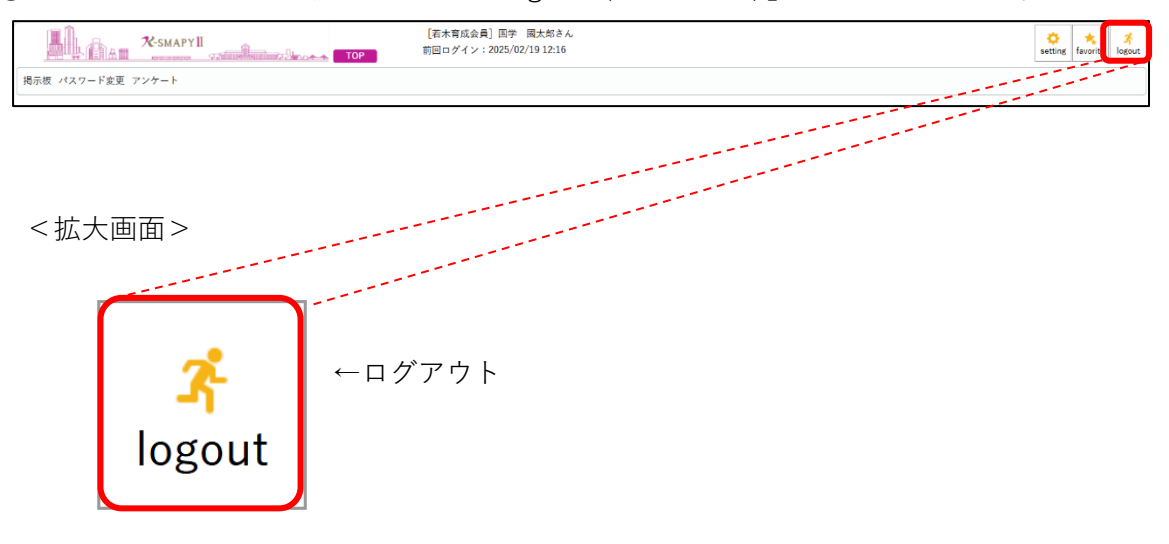

「ログアウトします。よろしいですか?」のメッセージが表示されます。「OK」をクリックするとログアウトします。

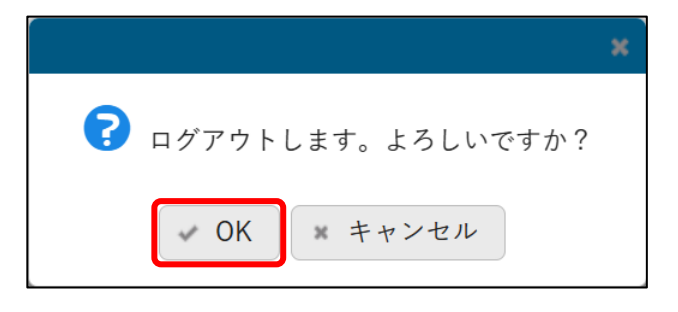

パスワードの設定方法

#### 1.1 パスワードの設定について

ログイン後はパスワードの設定変更をしてください。
 ログイン後の画面→「パスワード変更」をクリックします。
 ※初回ログイン時は、ログイン後に②の画面が表示されます。

|   |                  | [若木寛成会会員]若木 国大邦さん<br>前回ログイン:2025/02/28 14:10 | ¢<br>setting | +<br>favorite | <mark>가</mark><br>logout |
|---|------------------|----------------------------------------------|--------------|---------------|--------------------------|
| 找 | 示板 パスワード変更 アンケート |                                              |              |               |                          |
|   | 揭示一覧             |                                              | 揭示板 [Bsd007] |               |                          |

#### ②パスワード変更画面

| パスワード変更 |                               | バスワード変更 [Pky009]        |
|---------|-------------------------------|-------------------------|
|         | パスワード有効期限切れのため、!<br>♥は必須項目です。 | しいパスワードに変更してください。       |
|         | 現在のパスワード 🔮                    |                         |
|         | 新しいパスワード 💋                    |                         |
|         | 新しいパスワード(確認用) 💋               |                         |
|         | 前回ログイン日時                      | 2025年02月28日(金) 14:10:13 |
|         | パスワード変更日時                     | 1900年01月01日(月) 00:00:00 |
|         | ※パスワードは2文字以上99文字以             | 内で登録してください。  の確定  の確定   |

<u>A</u>それぞれ必要項目に入力をしてください。入力後は <sup>○確定</sup> をクリックしてください。 下記のような「確定します。よろしいですか?」のメッセージが表示されます。

「✔OK」をクリックしたら変更が完了します。

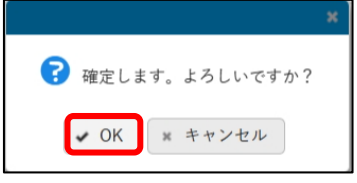

**B**「パスワードを表示する」をクリックすると、入力中のパスワードを表示/非表示に切り 替えることができます。

#### <重要>

パスワードは、アルファベット大文字、小文字、数字、記号を含んだ半角 10 文字以上の 設定を推奨いたします。

# 1.2 パスワードを忘れた場合

 ログイン時の画面の「【若木育成会員専用】パスワードを忘れた方はこちら」をクリ ックしてください。

| User ID                     |                        |
|-----------------------------|------------------------|
| Password                    |                        |
| 🔊 LOG                       | IN                     |
| <u>【若木育成</u><br><u>はこちら</u> | <u>会員専用】パスワードを忘れた方</u> |
| 27-17                       | <u>'オンはこちら</u>         |

② 「仮パスワード発行」の画面が表示されます。「ユーザーID」「メールアドレス」を入 力して「送信」をクリックしてください。また、システムに登録されていないメール アドレスを入力した場合、確認用のメールは届きません。

| 仮パスワード発行<br>ユーザD ●<br>メールアドレス ●<br>※2参方アドレスには登録<br>※登録済みのメールアドレス | ラのメールアドレスを正しく入力してください。<br>がわからない場合や、メールアドレスが登録されていない場合は、システム管理者にお問い合わせください。<br>文 戻る 論 送信 |
|------------------------------------------------------------------|------------------------------------------------------------------------------------------|
|                                                                  | <拡大画面>                                                                                   |
| ユーザID ♥<br>メールアドレス ♥                                             |                                                                                          |
| ※メールアトレスには豆球病ののメール<br>※登録済みのメールアドレスがわからな                         | ッテレスを正して入力しててたさい。<br>こい場合や、メールアドレスが登録されていない場合は、システム管理者にお問い合わせください。                       |

③ 入力されたメールアドレス宛に「若木育成会ポータル」という差出人からメールが届 きます。

| <注意事項>                                                                                                  |   |
|----------------------------------------------------------------------------------------------------|---|
| ・パスワードは大文字・小文字・全角・半角を区別しますのでご注意ください。<br>・メールアドレスの設定をしていない、メールが届かない等の場合、若木育成会本部事務<br>局(校友課)までお問い合わせください。 | Ş |

メールアドレスの設定方法

【メールアドレスの登録について】 ※重要※

「支部の集い」や「キャンパス見学会」のご案内など、若木育成会および大学から最新 情報や重要なお知らせを配信します。また、パスワードを忘れた際の再発行のお手続きに も必要となります。必ず次項の手順に沿って、メールアドレスの設定を行ってください。 初期設定として、大学入学時に保証人情報に登録したメールアドレス(令和7年3月1日 時点で変更手続きされた方は変更後のメールアドレス)が割り当てられています。パスワ ード再発行用のメールアドレスが分からなくなった場合は、P.11の「再登録方法につい て」を参照してください。

# 1.1 メールアドレスの設定について

メールアドレスを設定してください。

①ログイン後の画面上部の「setting(セッティング)」をクリックします。

「個人設定」の画面に遷移します。

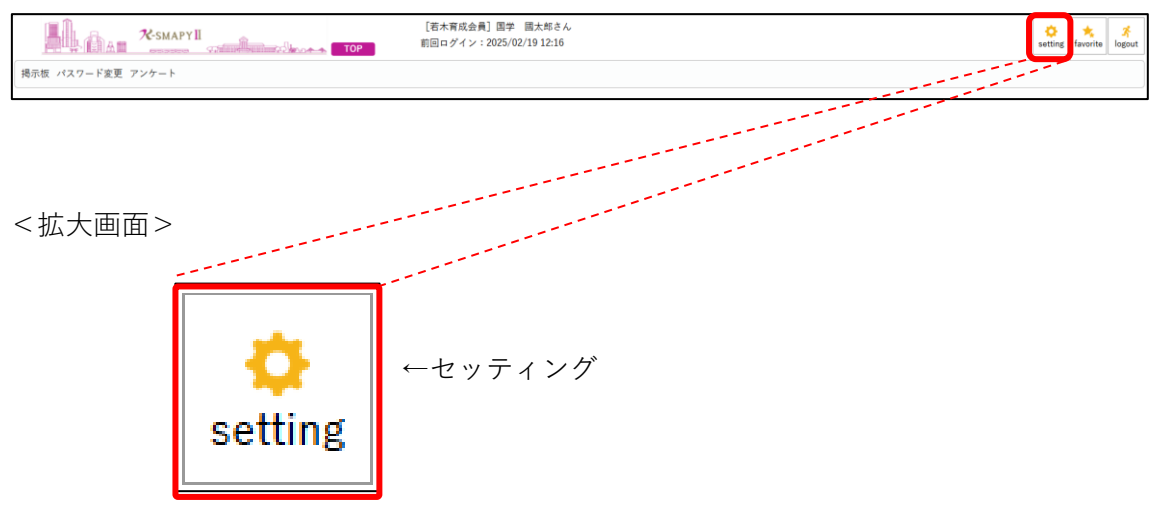

<クリック後の画面>

| ール設定 プッシュ通知設定 テーマ語      | 9定 お気に入り機能設定 ポータル表示設定                       |              |                             |                     |
|-------------------------|---------------------------------------------|--------------|-----------------------------|---------------------|
| ・ メールアドレス設定             |                                             |              |                             |                     |
| システムで利用するメールアドレスを設      | 定します。                                       |              |                             |                     |
|                         | 連絡用メールアドレス 任意メ                              | 「ールアドレス」追加   |                             |                     |
|                         |                                             |              | 派追加ボタンをクリックすると、設定したメー       | ルアドレスに確認メールが送信されます。 |
|                         |                                             |              | 追加したメールアドレスを保存する場合は「保存」ボタンを | クリックして、設定を確定してください。 |
| 対象データがありません。            |                                             | メールアドレス      |                             | 程規                  |
| 73907 - 777 80 7 a C No |                                             |              | ※連续用メールアドレス: お知らせの内         | 実によって、配信停止の設定ができます。 |
|                         |                                             |              | 任意メールアドレス: お知らせの内容          | によって、配信停止の設定ができます。  |
|                         |                                             | 四保存          |                             |                     |
| • 配信時刻設定                |                                             |              |                             |                     |
| 1011 A.V. 1011 (1.17)   | Pro Sheri Liberi a o                        |              |                             |                     |
| ※システム全体の利用状況により、配信      | ■** 500 m m m m m m m m m m m m m m m m m m |              |                             |                     |
| ※配信内容によっては、指定時刻以外の      | 時間帯に配信される場合があります。                           |              |                             |                     |
| 00:00 12:00 18:00       |                                             |              |                             |                     |
|                         |                                             | 四 保存         |                             |                     |
| • 副信信止設定                |                                             |              |                             |                     |
| ETAR / Det / Guard      |                                             |              |                             |                     |
| REPAIRSENTINES          |                                             |              | 即使信心                        |                     |
| 用遗                      | カテゴリ                                        | 連絡用メールアドレス   | 任意メール                       | アドレス                |
| 対象データがありません。            |                                             |              |                             |                     |
|                         |                                             | <b>B</b> (0+ |                             |                     |

②「メールアドレス設定」より、メールアドレスの設定を行ってください。

| ★ メールアドレス器              | ε                                                     |                                            |
|-------------------------|-------------------------------------------------------|--------------------------------------------|
| A<br><sup>システムで利用</sup> | rるメールアドレスを封定します。<br>                                  |                                            |
|                         | ※追加ボタンをクリックすると、設定したメー<br>通知1 チェールアドレスを保存する場合は(保存しポタンを | ルアドレスに確認メールが送信されます。<br>クリックして、設定を確定してください。 |
|                         | x-~7 FVX                                              | 種類                                         |
| D test@                 | okuzakuin ac jp                                       | 運絡用                                        |
| 會選択した行                  | #藤 ※運動用メールアドレス: お知らせの内容<br>任意メールアドレス: お知らせの内容<br>四 保存 | 習によって、配信停止の設定ができます。<br>によって、配信停止の設定ができます。  |

- ▲設定するメールアドレスを入力してください。入力欄右横の「連絡用メールアドレス」 「任意メールアドレス」はデフォルトのまま、入力後は赤枠の「追加」をクリックして ください。
- **B**Aで入力されたメールアドレスが表示されます。最後に赤枠の「保存」をクリックする と設定が完了します。
- ③「配信時刻設定」より、設定したメールアドレスへメール配信する時刻の設定ができます。配信指定時刻は3つから選択でき、複数を選択することが可能です。選択をした場合は「保存」をクリックしてください。設定をしない場合は、掲示と同時にメールが配信されます。

| ▼ 配信時刻設定                                                                                                 |      |
|----------------------------------------------------------------------------------------------------|------|
| 設定したメールアドレスに、メールを配信する時刻を設定します。<br>※システム全体の利用状況により、配信が遅れる可能性があります。<br>※配信内容によっては、指定時刻以外の時間帯に配信される場合があります。 | 🖺 保存 |

④「配信停止設定」の機能を使用することはできません。

# 1.2 「個人設定」について

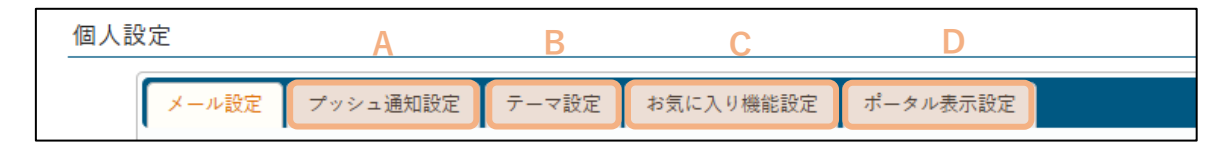

- A「プッシュ通知設定」の機能は使用できません。
- <u>B</u>「テーマ設定」の機能で、カラーテーマ、フォントサイズ、メニュー表示言語の設定が できます。
- ℃「お気に入り機能設定」の機能は使用できません。
- D「ポータル表示設定」の機能は使用できません。

# 再登録方法について

パスワードが分からない方やパスワード再発行ができない方(登録したメールアドレス に再発行用メールが届かない方)は、一度アカウント情報の再申請を行う必要があります。 以下の手順に沿って再登録の手続きを行ってください。

#### 1.1 再登録方法について

 「國學院大學若木育成会ポータルサイトメールアドレス登録申請フォーム」より申請 してください。

申請フォームは以下の URL をクリックしてください。

URL: https://forms.office.com/r/1xB38aDn8v

<パソコンからの画面>

| 【ご父母等                                                         |                                                                                                    |
|---------------------------------------------------------------|----------------------------------------------------------------------------------------------------|
| 國學院大學                                                         | 著若木育成会ボータルサイトメールアドレス登録申請について                                                                                                    |
| #74-628.0/###<br>#8282.0191.0/                                | ##TYCLAAD_####YYCEAU<br>#CENUACUG#EAW#EMENTHET.                                                                                                    |
| <注意事項><br>※目的事例でのと<br>※注意にため、注<br>を決たれたのが                     | amonistare (AFF Alexandrone), Alexandro (74 el) (5.).<br>2. Anne amonistar (5.). Alexandro (73 el) (5.).<br>2. Anne amonistar (5.). Alexandro (74 el) (5.).                                                                                                    |
| 三重勝尚了後、22<br>10円以上接ってき                                        | LENGERであったとFLAGEに連載地域にとします。<br>20 人が作用なないたみなご意味できた。12月につかけでもない、日間メールフォトジャメールの次にが空めごディキとの目にいたします)。                                                                                                    |
| • 01 <b>8</b>                                                 |                                                                                                    |
| 1. 位人情秘的标志<br>出现现代明上,在<br>并在地质电路UCI<br>代入增加的印刷<br>不是Lottloe 即 | BERGUNT (E)<br>Anacaban (Enhante, EAA Gastechroeffic), Martaek, Schröderber, EAA Gastechroefficien, 1995a<br>(ERA ME, 1992, 1997), 97, Constitutional and the Schröderbergericht, Schröderberg<br>(Erhause Anacheroeffic), Constitutional and Schröderbergericht, Schröderberg<br>(Erhause Anacheroeffic), Schröderbergericht, Schröderbergericht, |
| O WARREN                                                      | 的现在分词要求8                                                                                                    |
| 2.988 <del>9</del> 1.0<br>##HONHER                            | a<br>Relative Colors                                                                                                    |
| alean, r                                                      | តសាធិវេតាបនា (                                                                                                    |
|                                                               |                                                                                                    |
|                                                               |                                                                                                    |
|                                                               |                                                                                                    |
|                                                               |                                                                                                    |
| 15. メールアドレス(伊<br>保証人の方向メール7<br>てんかのとがました                      | 線入) 「口<br>PPAEAの対応で結果」<br>- 4.5PRの時に発想からします。人も開始のにつりませびりょ                                                                                                    |
| 国際を入力して                                                       | catao                                                                                                    |
|                                                               |                                                                                                    |

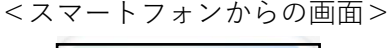

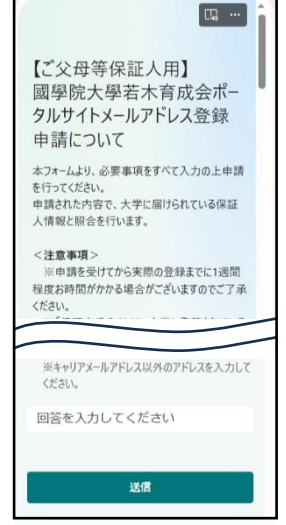

② 画面の注意事項等を確認の上、設問の必要項目すべてを回答してください。
 最終設問まで入力が完了しましたら画面下部の「送信」をクリックしてください。

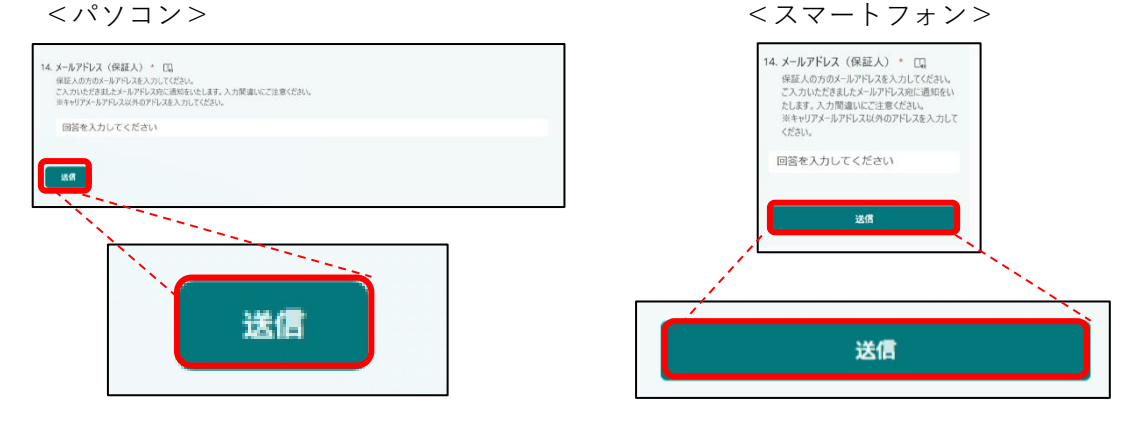

③ 以下の画面が表示されましたら回答が完了しています。

|                  | $\checkmark$                                                                                 |   |
|------------------|----------------------------------------------------------------------------------------------|---|
| 申請を受け<br>入力されたメー | 申請を受付いたしました。<br>てからご連絡するまでにお時間がかかる場合がございます。<br>・ルアドレスに通知をいたしますので今しばらくお待ちください<br>次に実行できる重要な操作 | 0 |
|                  |                                                                                              |   |

<申請上の注意事項>

- ※申請を受けてからご連絡するまでに一週間程度のお時間がかかる場合があります。あ らかじめご了承ください。
- ※ご入力いただきましたメールアドレス宛に「wakagi@kokugakuin.ac.jp」 より通知 をいたします。10 日以上経ってもメールが届かない場合はご連絡ください(お問い合 わせの前に、迷惑メールフォルダやメールの受信設定のご確認をお願いいたします)。
- ※「保証人氏名」には、大学に登録されている保証人を入力してください。登録されている保証人と異なる場合や申請内容に不備がある場合は確認のご連絡をさせていただきます。
- ※ユーザーID は学生ごとに異なります。2 人以上の学生が在学されている場合、それぞれ別のユーザーID・パスワードでログインとなります。
- ※パスワードのみ忘れてしまった方は、ログイン時の画面の「【若木育成会員専用】パ スワードを忘れた方はこちら」より手続きをしてください。
  - (手続き方法の詳細は、P.7 の「パスワードを忘れた場合」をご確認下さい)

#### 掲示について

「支部の集い」や「キャンパス見学会」のご案内など、若木育成会および大学からの最 新情報や重要なお知らせは「掲示」機能にてお知らせします。「掲示」に配信した内容 は、ポータルサイト内で設定したメールアドレス宛にも配信されます。

#### **1.1 掲示の確認方法**

ログイン後のトップ画面に「掲示一覧」が表示されます。

① 「掲示一覧」の件名をクリックすると掲示の内容を確認することができます。

| 花・SMAPYII         (西木胃成会会員) 西木 田太郎さん           第四ログイン:2025/02/28 14:10                                         | setting favorite logout |  |  |  |  |
|----------------------------------------------------------------------------------------------------|-------------------------|--|--|--|--|
| 掲示板 パスワード変更 アンケート                                                                                              | 1根 パスワード変更 アンケート        |  |  |  |  |
| 揭示一覧                                                                                                    | 揭示板 [Bsd007]            |  |  |  |  |
| <ul> <li>キーワードは、件名・差曲人・本文から検索します。</li> <li>キーワード</li> <li>部分一版で放衆</li> <li>提案料目</li> <li>□ード、名称から後常</li> </ul> | Q検索                     |  |  |  |  |
| A ダループ 金表示 扱業 時間測定更 系統 未読 新着 重要 申込 フラグつき                                                                       |                         |  |  |  |  |
| <ul> <li>著木育成会 お知らせ</li> </ul>                                                                                 |                         |  |  |  |  |
| 並の頃、掲示開始日時、「【【〇)表示                                                                                             | すべて既読にする                |  |  |  |  |
| <ul> <li></li></ul>                                                                                            | 💌 フラグをつける 🛛 🛩 既読にする     |  |  |  |  |
| 名木百成会 利用らせ<br>義木百成会からのお知らせ<br>(石木育成会本部事務局((安太頃)] 2025/01/30                                                    | ▶ フラグをつける ↓ 既読にする       |  |  |  |  |
|                                                                                                    | 金2件                     |  |  |  |  |

<u>A</u>グループ:カテゴリごとに掲示が表示されます。基本は「若木育成会員お知らせ」のグ ループにのみ表示されます。

全表示:すべての掲示が表示されます。

- 既 読 : 既読の掲示が表示されます。
- 未 読 :未読の掲示が表示されます。
- 重要:配信者側で「重要」と設定した掲示が表示されます。

申 込 :申込機能が設定された掲示が表示されます。

- フラグつき:自身で「フラグをつける」をクリックした掲示が表示されます。
- ※「授業」「時間割変更」は使用できません。
- Bフラグをつける・フラグをはずす:「フラグつき」タブで確認することができます。自身で選択したフラグをはずすこともできます。
  - 既読にする ·未読にする:該当の掲示を「既読」もしくは「未読」にすることができま す。「既読」「未読」タブで確認することができます。

② 選択した掲示の内容が表示されます。右上の矢 ◆ ● をクリックすると前後の掲示の内容に移動することができます。添付資料がある場合は、画面左下の「添付資料を確認」をクリックしてください。お知らせの画面を閉じる場合は ● 上の をクリックしてください。

| 揭示内容       |                                                                              | e x                                                     |
|------------|------------------------------------------------------------------------------|---------------------------------------------------------|
|            |                                                                              | <ul> <li>(◆) →</li> <li>マラグをつける</li> <li>○印刷</li> </ul> |
| 差出人        | 若木育成会本部事務局(校友課)                                                              |                                                         |
| カテゴリ       | 若木育成会員お知らせ                                                                   |                                                         |
| 件名         | 若木育成会からのお知らせについて(テスト配信)                                                      |                                                         |
| <b>本</b> 文 | 若木育成会会員の皆様<br>國學院大學若木育成会です。<br>「若木育成会ポータルサイト」の運用を開始いたします。<br>※本メールは、テスト配信です。 |                                                         |
| 揭示期間       | 2025/01/30(木) 12:38 ~ 2025/01/31(金) 00:00                                    |                                                         |
| 添付資料を確認    |                                                                              |                                                         |
| <7         | ァイル一覧の画面 >                                                                   |                                                         |

| ファイル一覧               | ළ 🗙 |
|----------------------|-----|
| 支部の集いのご案内.pdf (51KB) | *   |

添付資料がある場合、左下の「添付資料を確認」をクリックします。「ファイル―覧」の 画面が表示されますので、ファイル名右側のダウンロードボタン(▲)をクリックして ください。画面を閉じる場合は右上の「 ■ 」をクリックしてください。

<注意事項>

- ・添付資料はメールから確認することができません。K-SMAPYII にログインしてご確認 ください。
- ・掲示一覧の「授業」「時間割変更」は使用できません。
- ・利用環境において、ポップアップブロックが設定されていると、正しく機能しない(画面が開かないなど)ことがあります。その場合、ブラウザ設定を「ポップアップブロックを無効にする」にしてください。

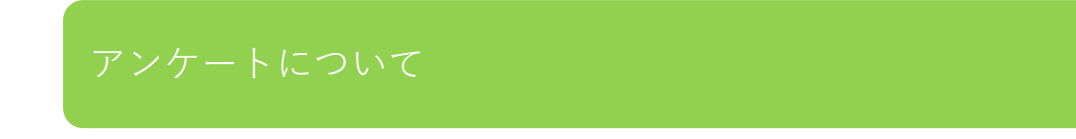

「支部の集い」や「キャンパス見学会」の各種イベントのお申し込みはポータルサイト のアンケート機能を使用します。

#### 1.1 アンケートの確認方法

① トップ画面の上部タブ「アンケート」をクリックします。

| K-SMAPYII                          | [若木腎成会会員]若木 国太郎さん<br>前回ログイン:2025/02/28 14:10 | setting favorite Stopout |
|------------------------------------|----------------------------------------------|--------------------------|
| 掲示板 パスワード変3 アンケート<br>掲示一覧          |                                              | 揭示版 [85d007]             |
| +-7-Fは、#4・並出人・本文から娘素します。<br><拡大画面> |                                              |                          |
| 掲示板 パスワード変更 アン                     | ケート                                          |                          |

② 「アンケート回答一覧」の画面が表示されます。実施されているアンケートが表示されます。

| ケート回                    | 答一覧                             |                                 | アンケート [Xuk012]    |
|-------------------------|---------------------------------|---------------------------------|-------------------|
|                         |                                 |                                 | ●は、重要アンケートに表示されます |
| <ul> <li>回答対</li> </ul> | 象アンケート                          |                                 |                   |
| 未回答                     | のアンケートについて期間内に回答して下さい。          |                                 |                   |
| アン                      | 47 <u>-</u> F                   |                                 |                   |
| Α                       | 「支部の集い」申込アンケート (若木育成会事務局 (校友課)) | 未回答 期限:2025/03/07(金)00:00 (あと7) | B)                |
| / \                     | 「支部の集い」申込アンケート(若木育成会事務局(校友課))   | 回答済 期限:2025/03/03(月)17:06(あと3)  | B)                |
|                         |                                 | B C                             |                   |
|                         |                                 |                                 |                   |

- <u>A</u>実施中のアンケートが表示されます。タイトルをクリックすると回答画面が表示されま す(次項を参照)。
- <u>B</u>アンケートの回答状況が表示されます。未回答の場合は、<u>未回答</u>、回答が済んだ場合は <u>回答券</u> が表示されます。一時保存した場合は <u>回答中</u> が表示されます。
- <u>C</u>アンケート期限が表示されます。回答期限が過ぎますとアンケート一覧から表示されな くなります。なお、期限内であれば、回答内容を変更することが可能です。

#### <注意事項>

- ・回答期限が過ぎたアンケートは、「アンケート回答一覧」から表示されなくなり、回答 ができなくなります(一覧に表示されるアンケートは、実施中のもののみ表示されてい ます)。
- ・回答期限後にご自身が回答したアンケート内容を確認したい場合、画像をスクリーンショットなどの方法で保存してください。

# 1.2 アンケートの回答画面

※画面のアンケートはサンプルです。

| A 回答期限: 2025/03/07(金) 00:00 差出人: 34×                                     | 京市ム東波県 (持た期)       |
|--------------------------------------------------------------------------|--------------------|
|                                                                          | <b>肖成安學務周(仅及課)</b> |
| <b>B</b> 「支部の集い」申込アンケート                                                  |                    |
| ◆和7年度「支部の集い」にご参加をご希望の方は、個人情報の取扱いについてをご確認の上、お申込みをしてください。<br>※こちらはテスト配置です。 |                    |
|                                                                          |                    |
| :<br>個人情報の取扱いについて同意されますか。<br>                                            |                    |
| 2.<br>石木育成会支部名を選択してください。<br>変化必須<br>・<br>北海道道北                           | -                  |
| 3.<br>参加者氏名①を記載してください。<br>大力2次<br>例: 国学 太郎                               | <b>◎</b> 一時保存      |
|                                                                          |                    |
| 設問項目は以上となります。                                                            | _                  |
| <b>自回答</b>                                                               | ►                  |

A 該当のアンケートの回答期限が表示されます。

- B アンケートのタイトルが表示されます。
- C アンケートの説明事項などがこちらに表示されます。確認のうえ回答を進めてください。
   D 添付資料がある場合は ▲ 添付資料を確認 をクリックしてください。クリックすると以下の 画面が表示されます。資料をダウンロードする際は、 ▲ をクリックしてください。

| ファイル一覧               | C # |
|----------------------|-----|
| 支部の集いのご案内.pdf (51KB) | *   |

E 設問項目が表示されます。各設問に沿って回答していただきます。

F アンケートの回答内容を一時的に保存することができます。アンケートの回答状況は「回答中」となります。回答期限までに、「アンケート回答一覧」の回答状況が「回答済」と表示されるように回答をしてください。